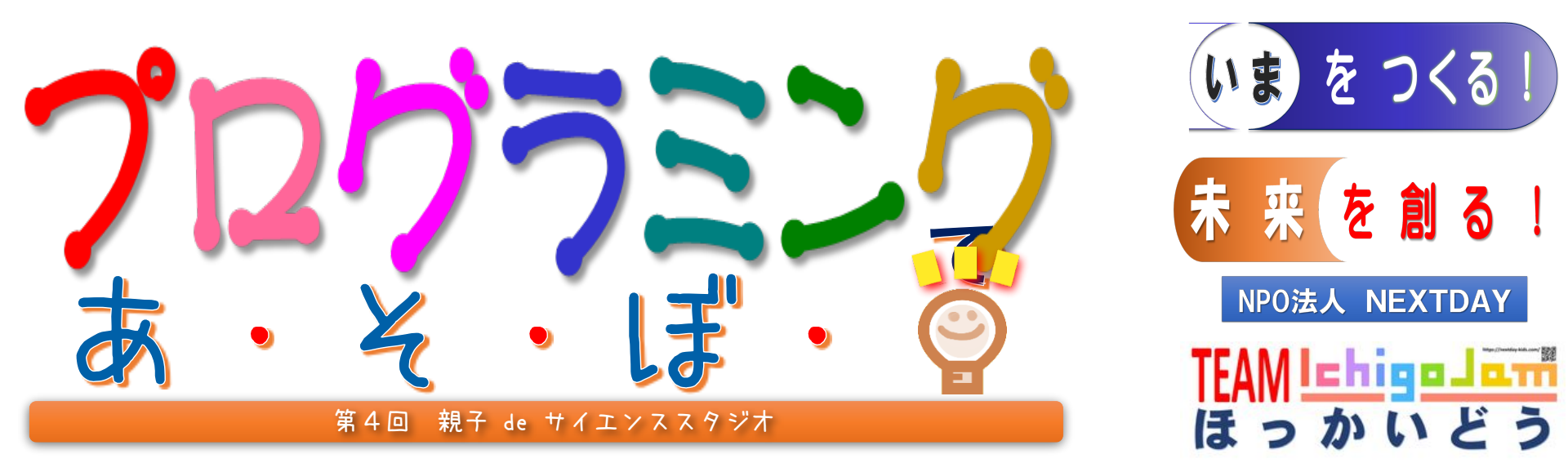

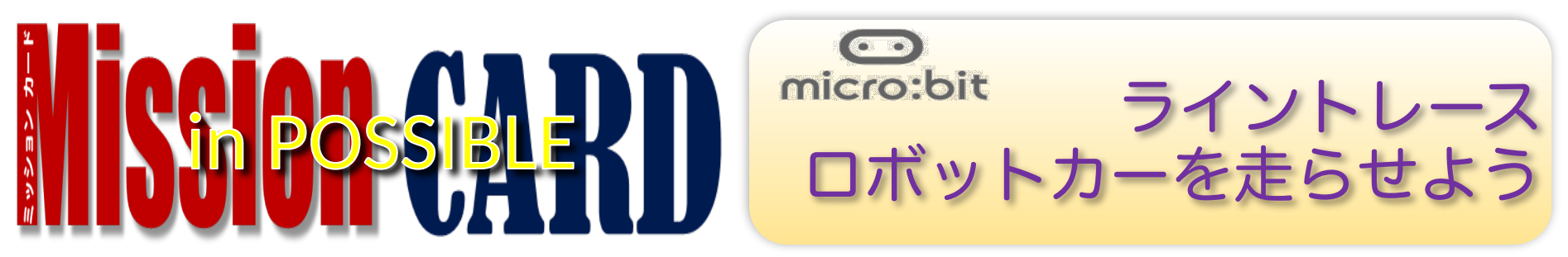

# 2024年12月1日(日)

- 午前の部 10:30~12:10
- 午後の部 14:00~15:40

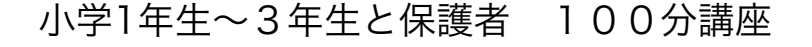

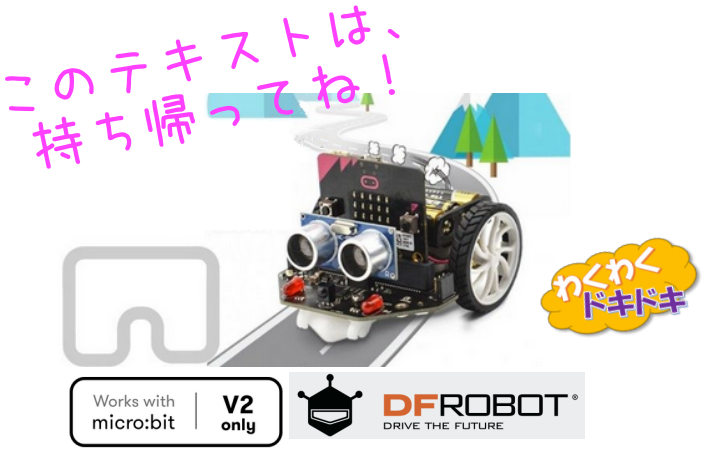

2023.11.26v4.3 市立小樽図書館

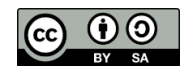

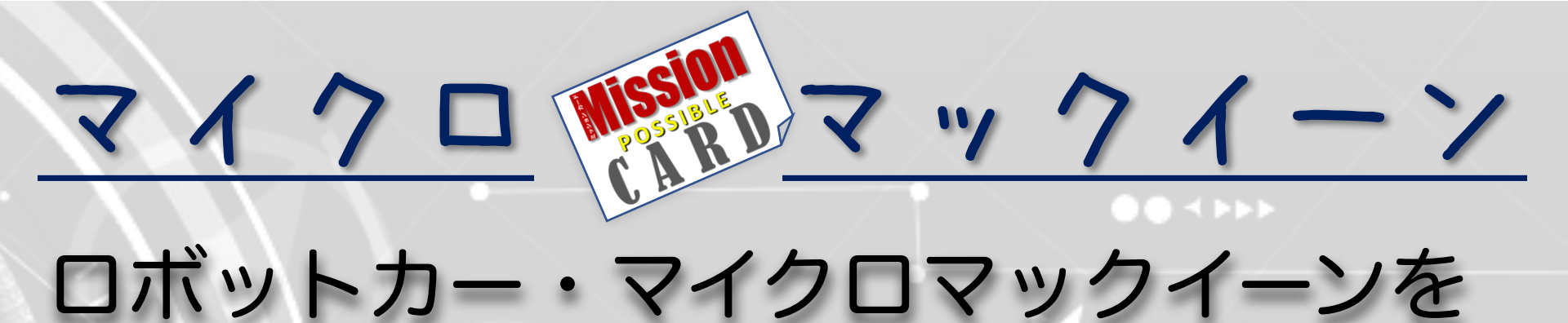

# 使って、どうろを見つけて走行させる

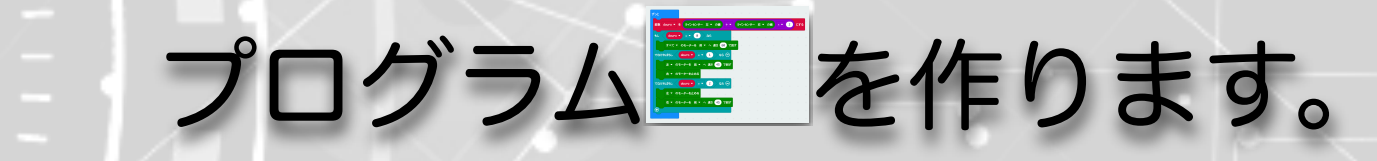

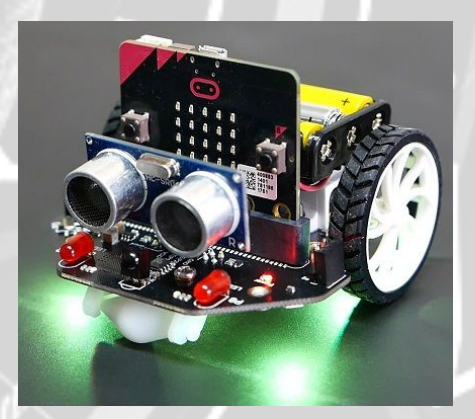

ラインセンサー (うら面にある!)

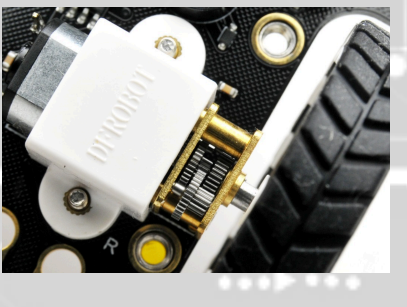

モーター

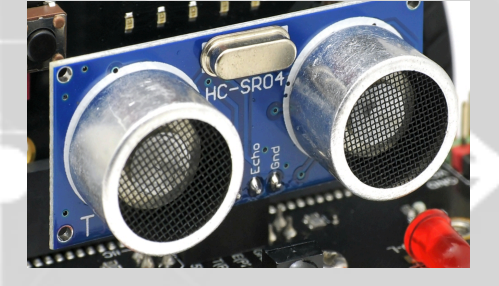

きょりセンサー

※micro:MaqueenはDFRobot社のmicro:bit用プログラミング・ロボットカーで、制御プログラムの学習に 必要な、現実環境とPLCの関係がわかりやすく学べる、最適の教材です。 今回はロボット制御の基本である、ライントレース・ロボットカーを、5つの「ステップ」で走らせます。

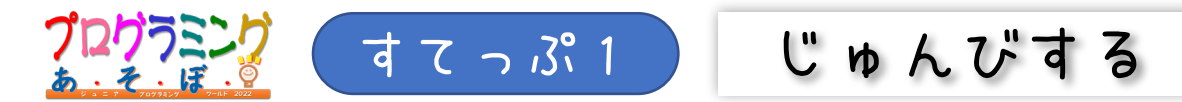

#### 1.マイクロビットにケーブルをくっつける。

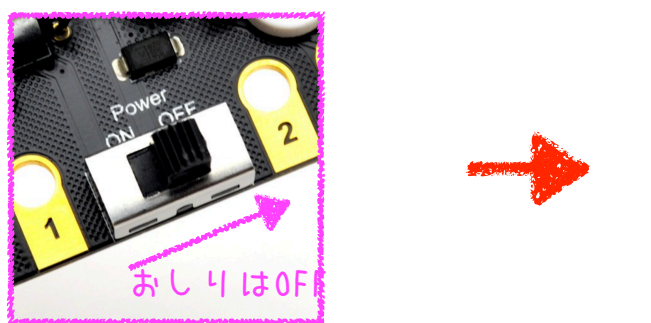

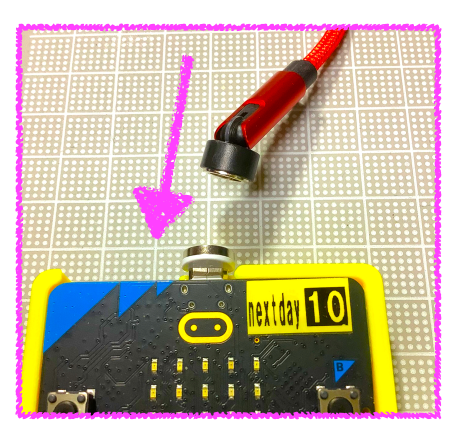

#### 2. 🖯 をクリックして、あたらしいプロジェクトをつくる。※

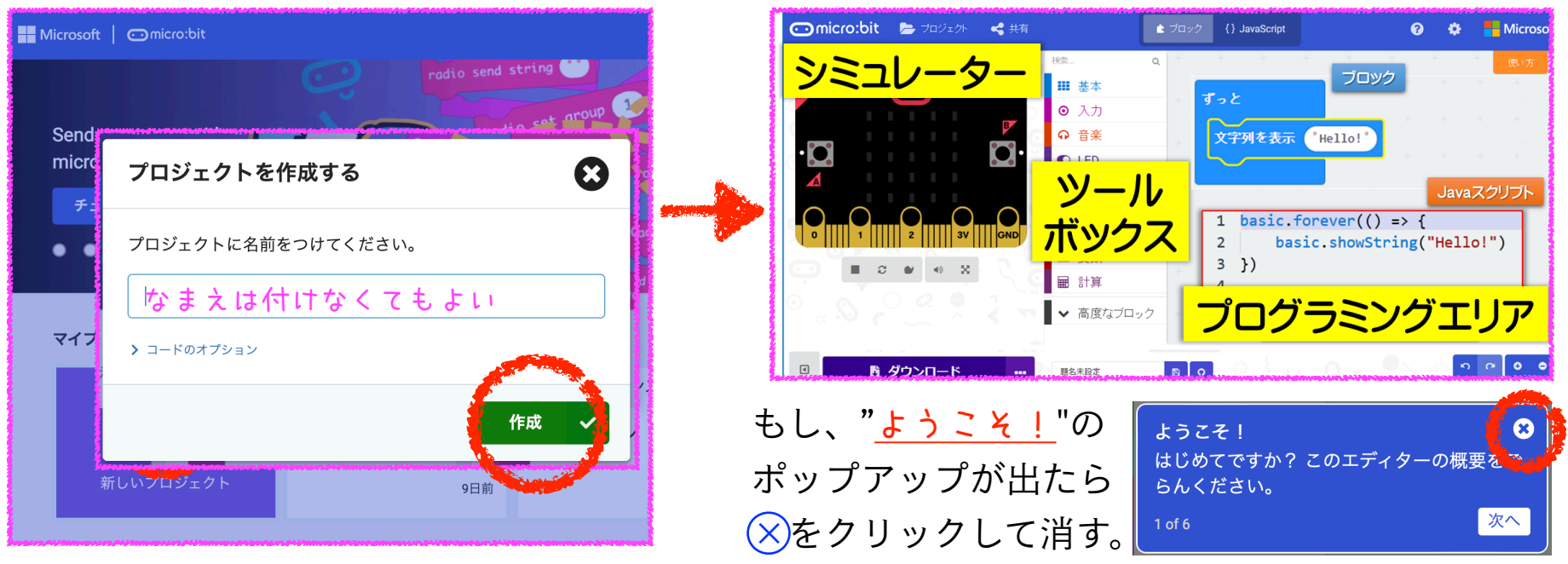

※micro:bitのプログラムは、MakeCodeエディターを使って作成します。ここでは必要最小限の作業を説明しています。 詳細については、BBC公式ホームページのクイックスタートを参照してください。
https://archive.microbit.org/ja/guide/quick/

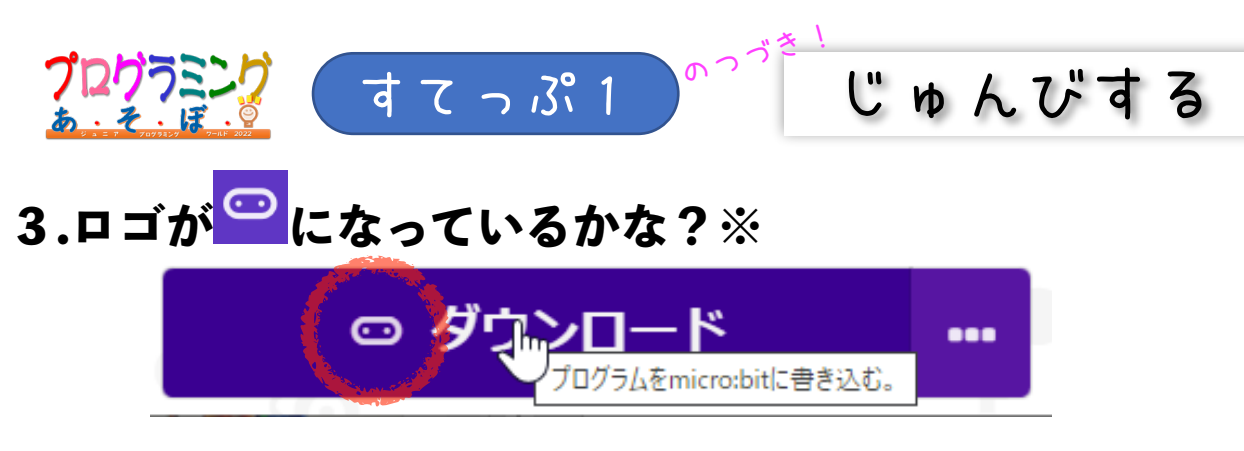

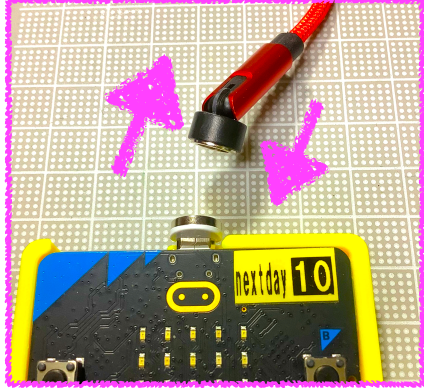

もし、ロゴが表示されていなかったり、 ロゴが<mark>じ</mark>のままなら、ケーブルをつなぎなおしてみよう。

4.「ダウンロード」をクリックして、 micro:bitにプログラムをてんそうする。

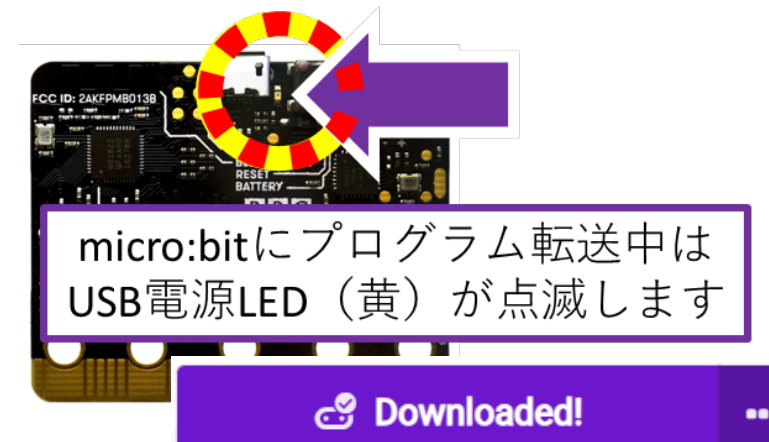

#### 5.プログラムがうごきだす。

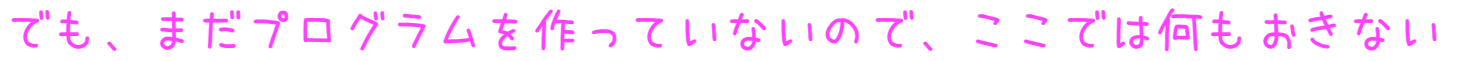

※コネクトアイコンが非表示なら「デバイスを接続する」操作が必要になる場合があります。下記を参照してください。 https://support.microbit.org/support/solutions/articles/19000084059

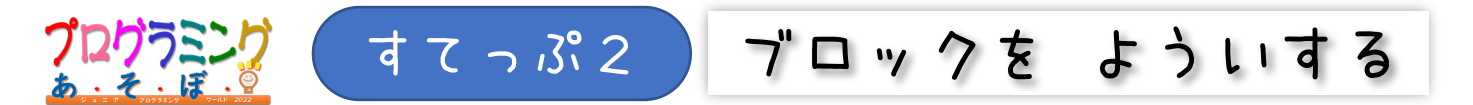

### 1.マックイーンの<u>拡張機能</u>ブロックをよういする。<mark>Ma</mark>と入れて<u>けんさく</u>する。

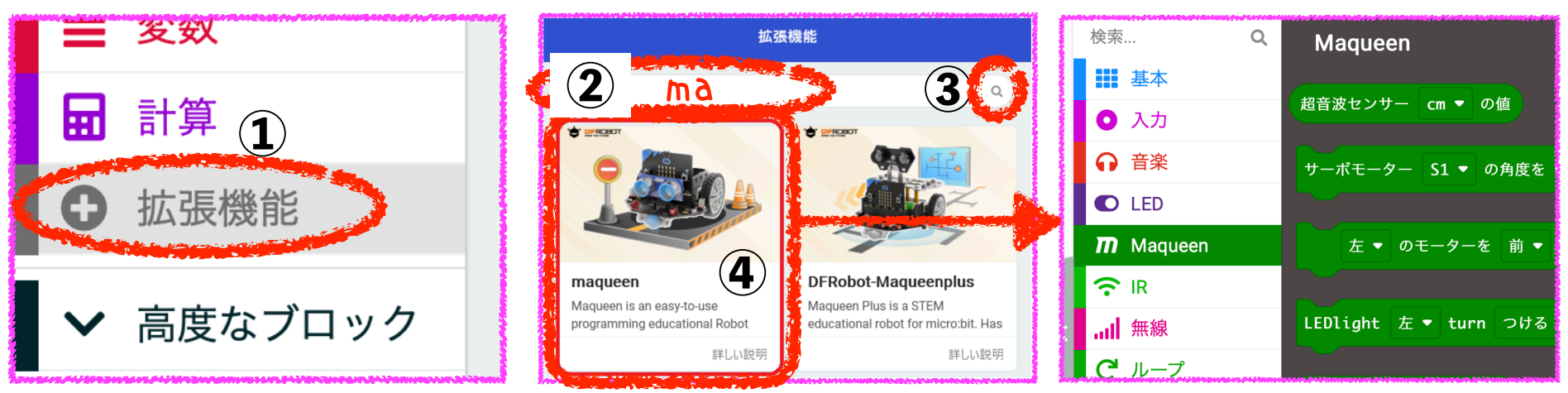

## 2.<u>へん数</u>をよういする。名前は、<mark>douro</mark> にする。

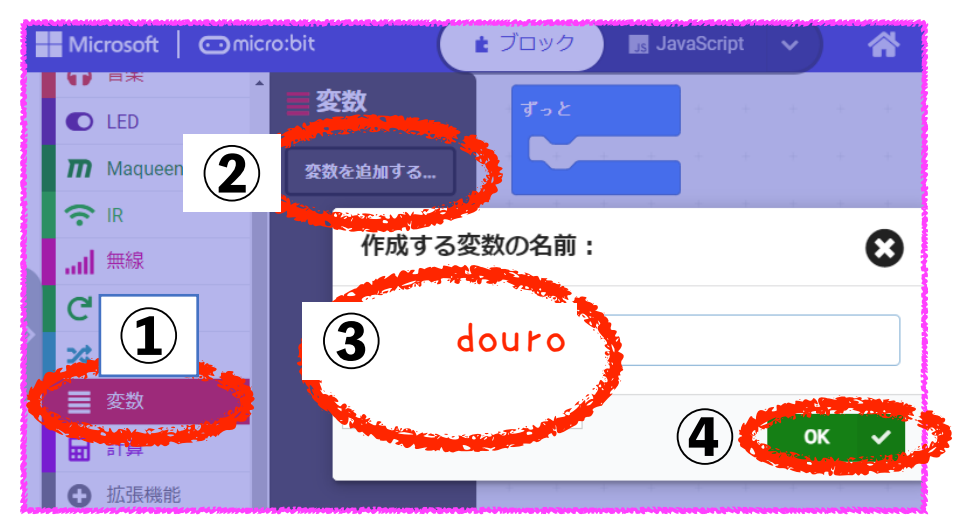

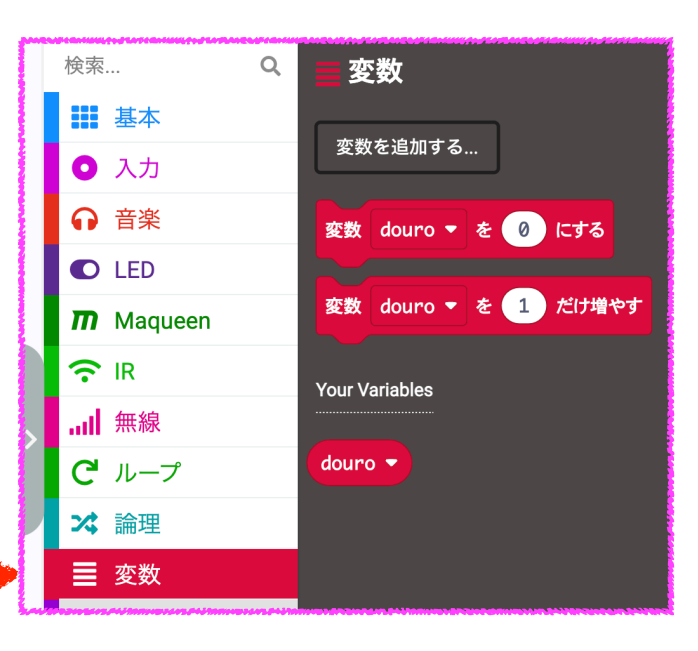

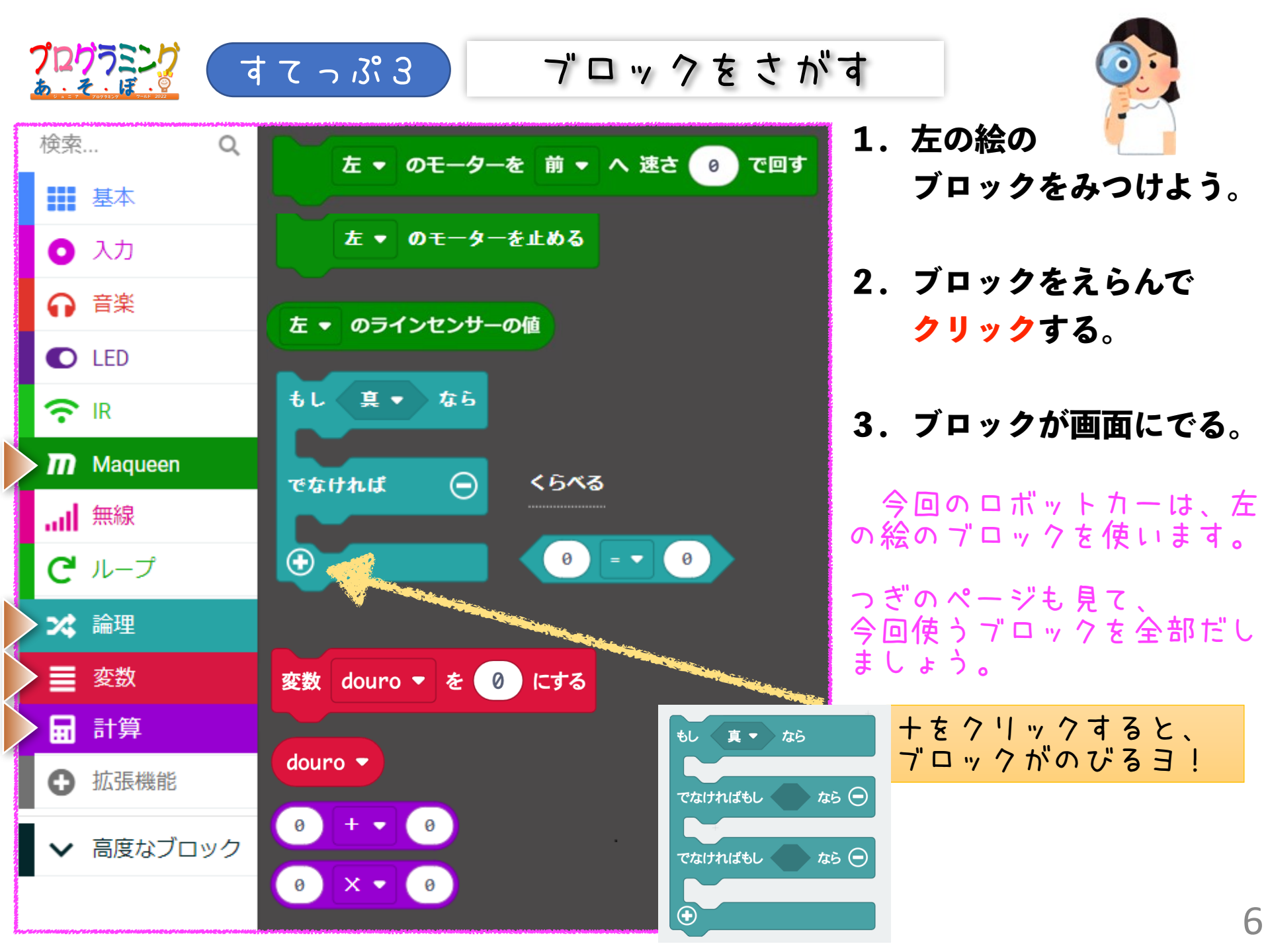

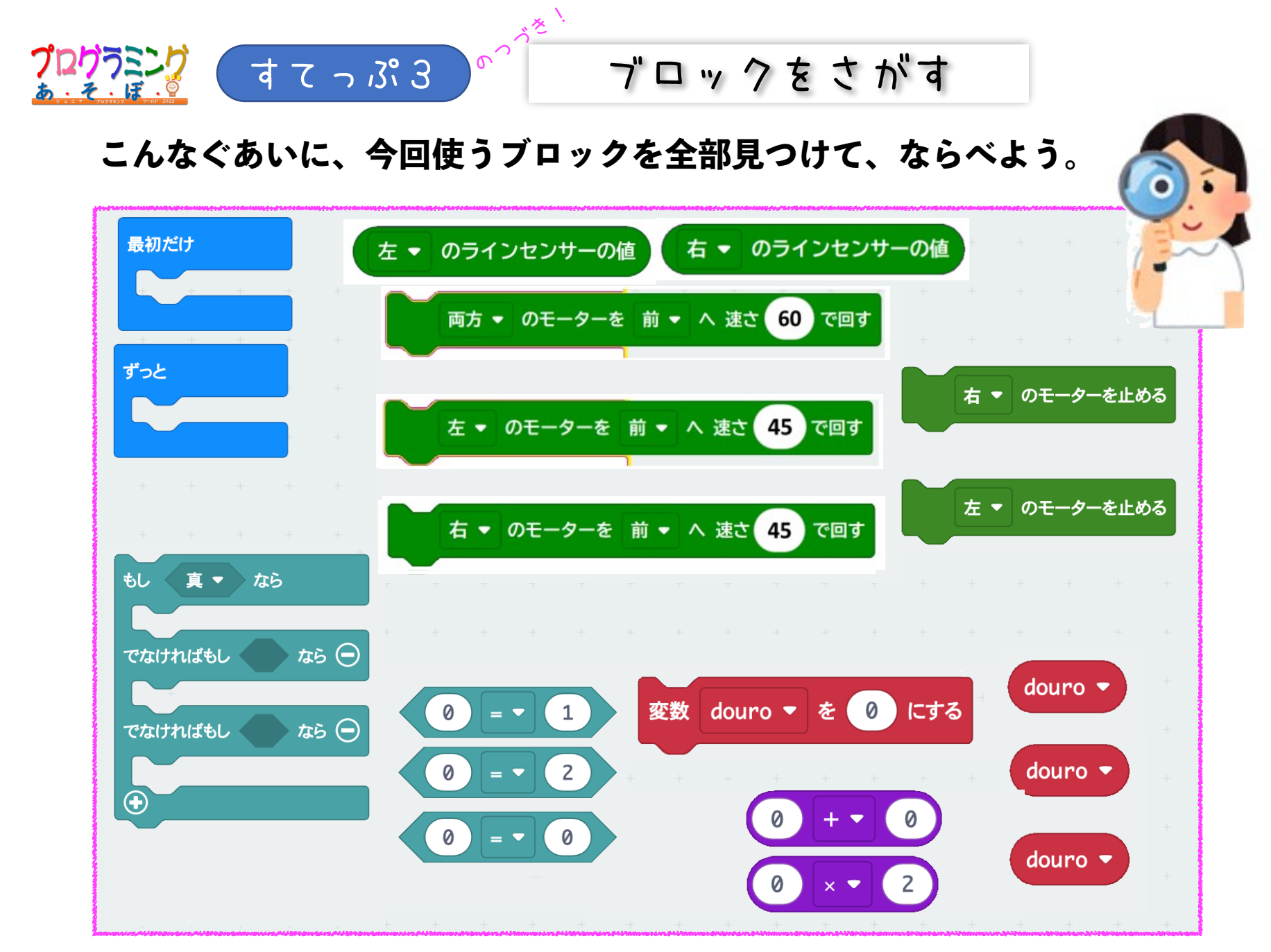

・同じブロックでも中の数が違うのもあるよ

・ブロックの中の数を替えるのもあるよ

7

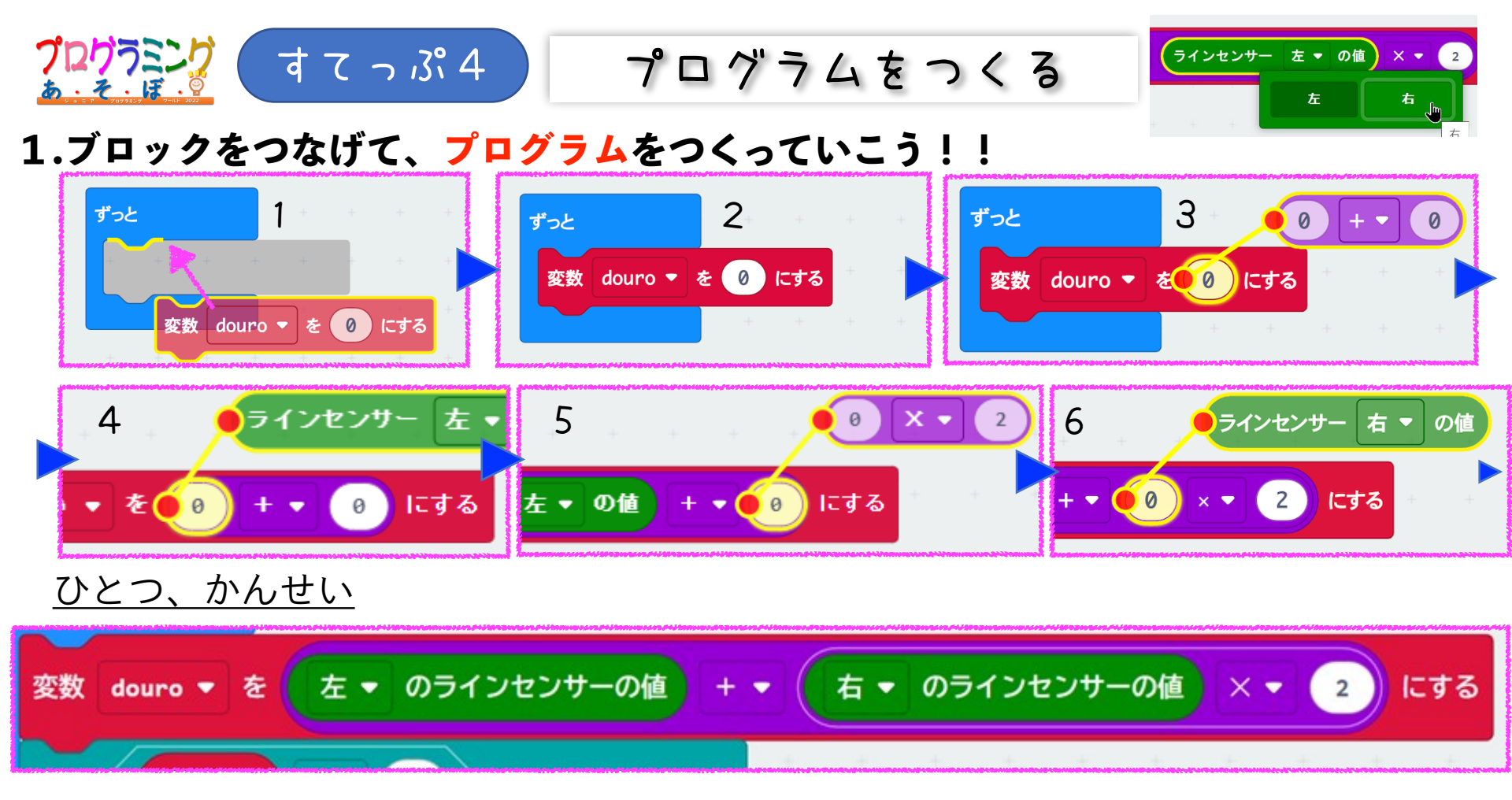

#### 2.つぎのページと同じになるように、ブロックをつなげていこう。

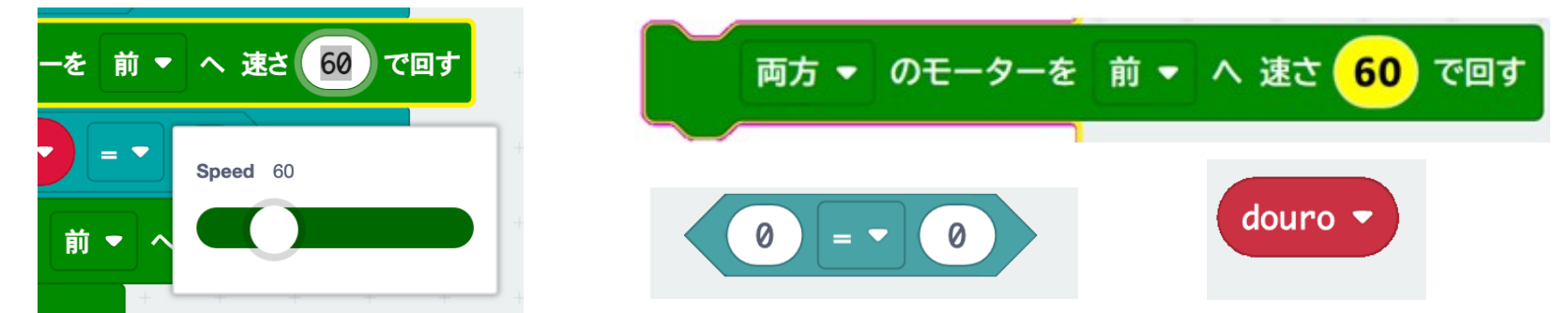

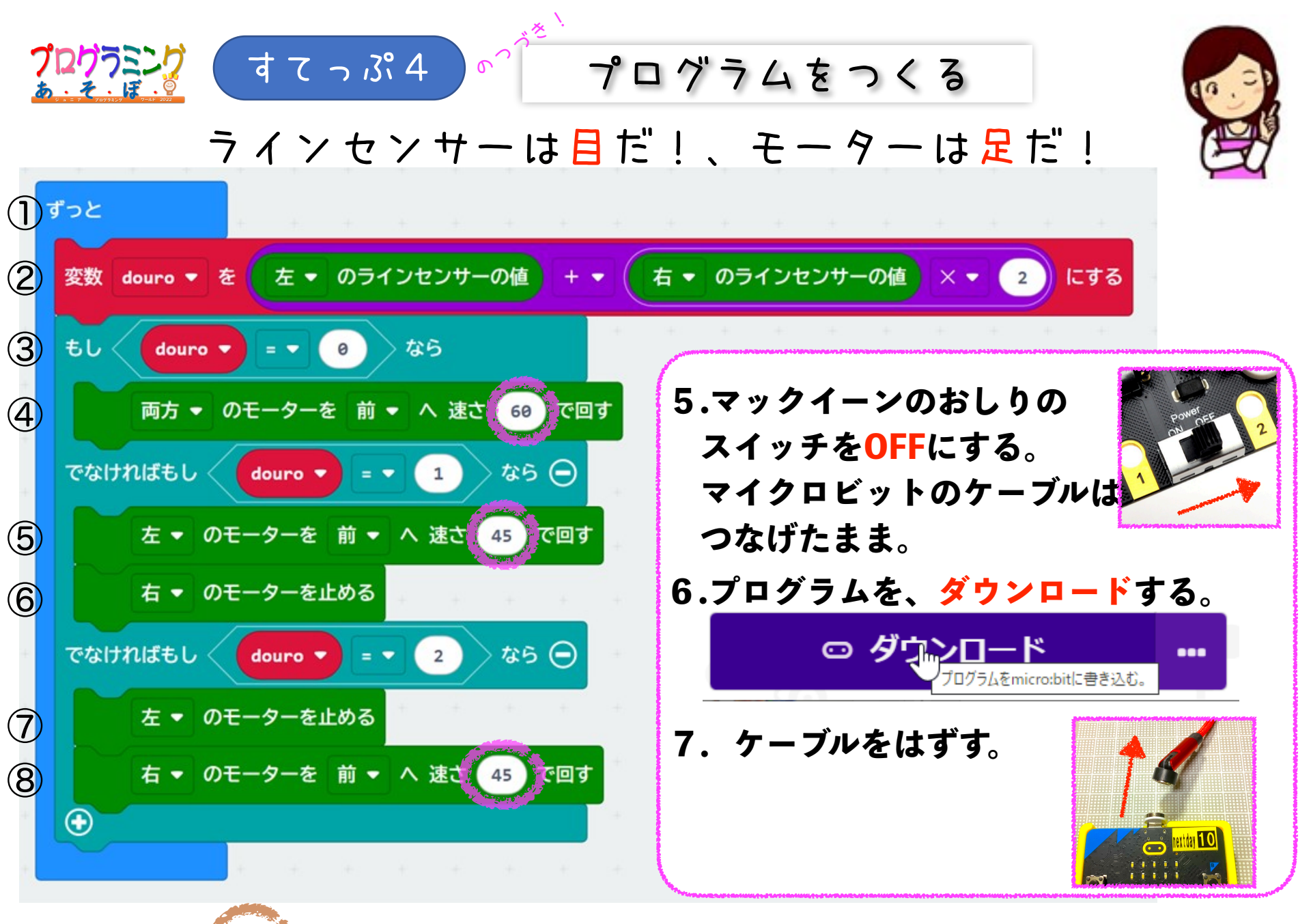

「涙さ」

教え変えてマックイーンをスマートにはしらせよう!9

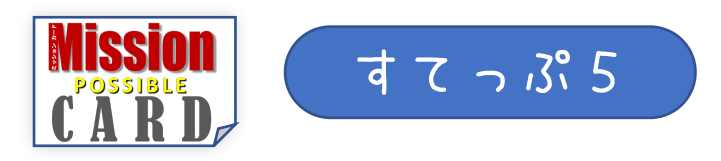

- 1. コースに乗せる!
- 2.おしりのスイッチをON!
- 3. GoGoスタート!

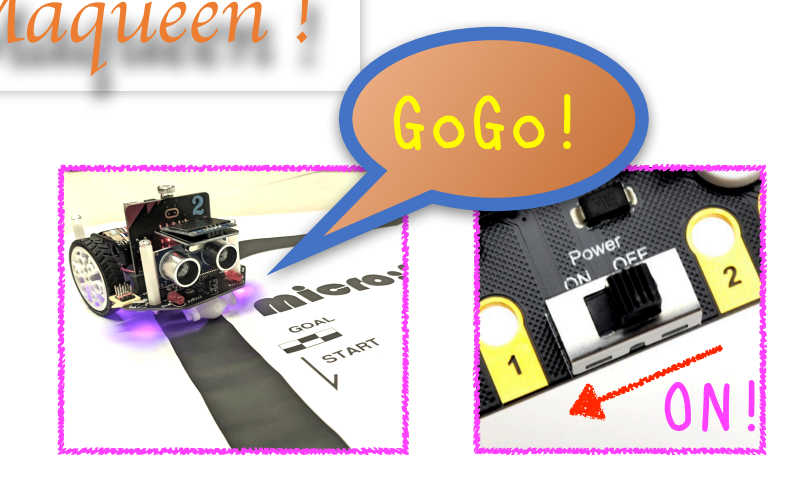

ころを進んで

<u>思うように動かないときは</u>もういちどダウンロードして、再チャレンジしよう

マックイーン!

- ・でんげんはONかな? でんちはあるかな?
- ・micro:bitは、Maqueenから抜けていないかな?
- ・プログラムは、<sup>すてっぷ4</sup>のとおりだよね?
- ちゃんとダウンロードできたかな?

→<sup>すてっぷ1</sup>の3.をみよう。<sup>2</sup>を忘れていないかな?

どうろを見つけて走行させる プログラムはできたかな?

コースを安全に<mark>ゴールまで走らせる</mark>ために、走るようすをよく観察して

Honw Maqueen works

🕸 黒せんを見つけるしくみ 🕸

マックイーンのうら面にある目(ラインセン サー)は、赤外線のはんしゃを見て、黒がの、 白が1、とはんだんします。 そのようすは、マックイーンのおもて面にあ る、青色LEDでもわかります。

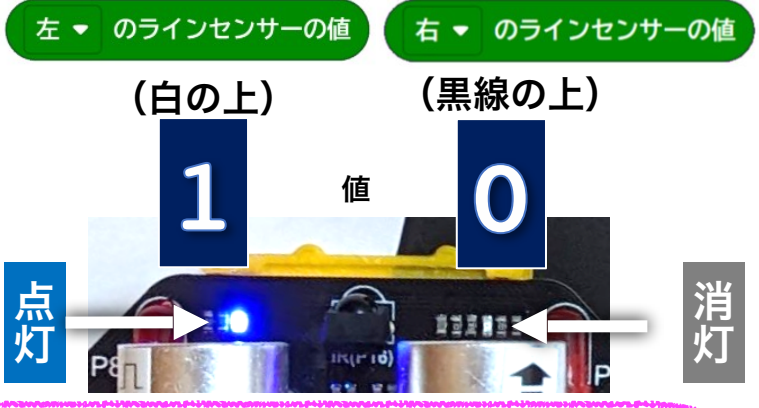

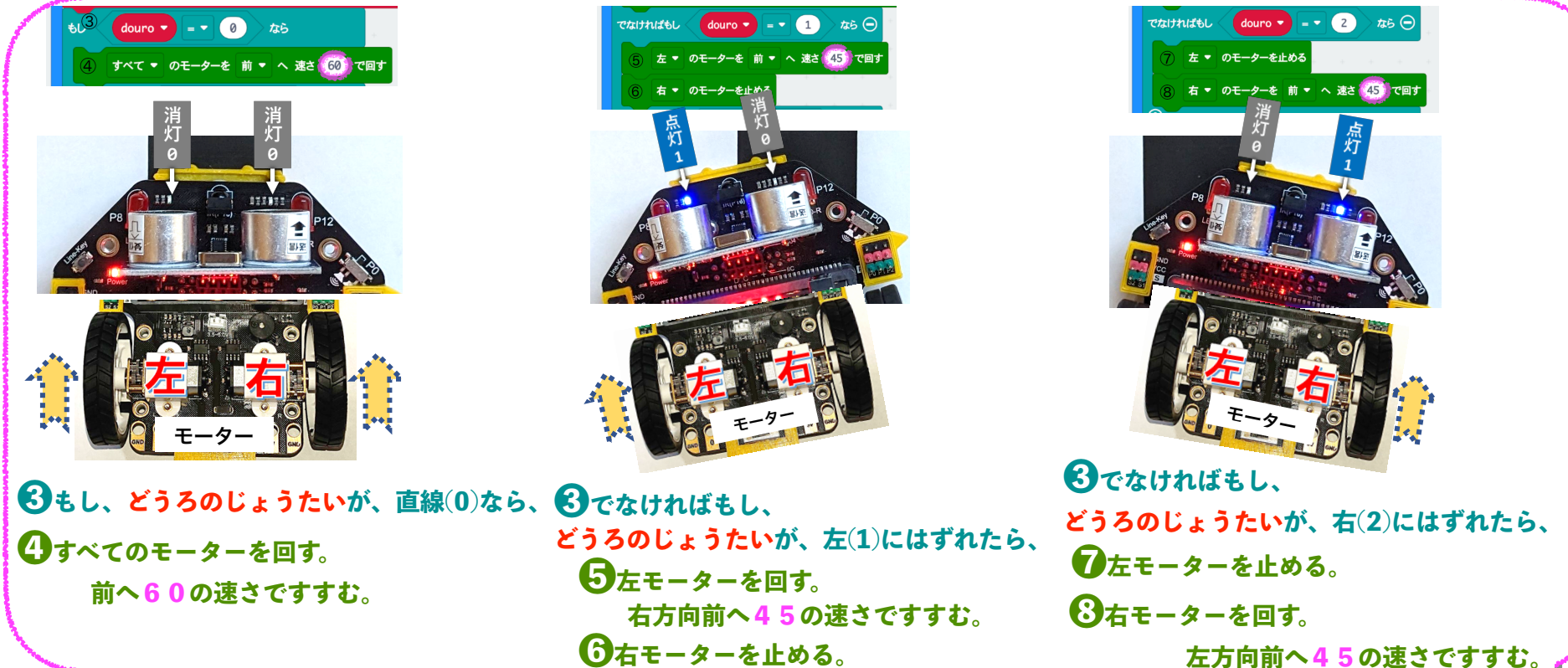

★ライントレースのしくみを、次のHPで詳しく解説しています。<u>https://nextday-kids.com/wp/2021/02/05/</u>

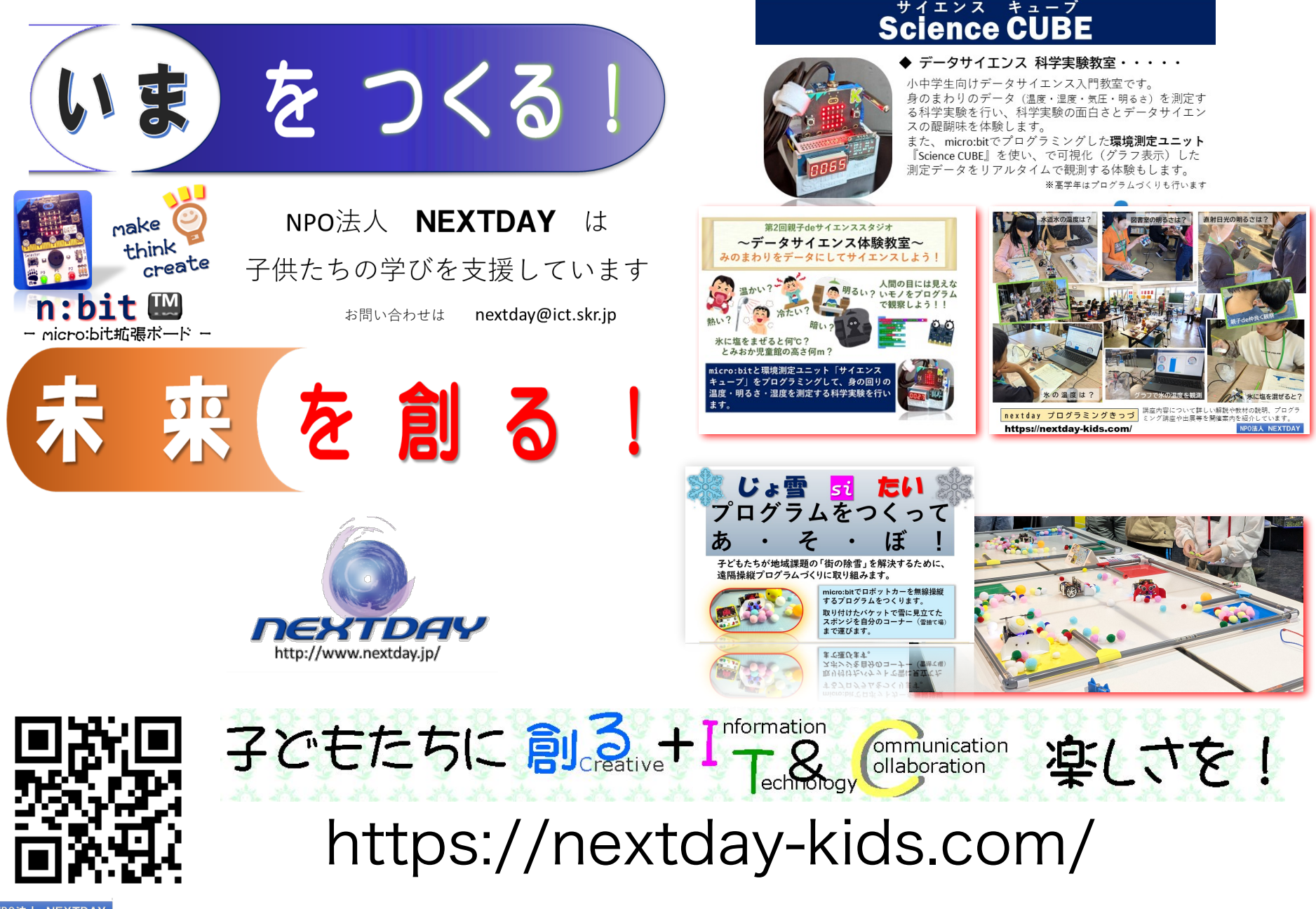